## Návod na instalaci Creo 10

Na počítači musíte mít administrátorská práva.

1) ve složce s instalačními soubory spustit *setup.exe* 

| Název                            | Datum změny      | Тур              | Velikost |
|----------------------------------|------------------|------------------|----------|
| install                          | 22.09.2022 13:43 | Složka souborů   |          |
| 📙 pim                            | 22.09.2022 13:43 | Složka souborů   |          |
| ptcsh0                           | 22.09.2022 13:44 | Složka souborů   |          |
| 🚾 export_affirmation.pdf         | 31.07.2018 1:56  | Microsoft Edge P | 653 kB   |
| 🙀 install_CreoReleaseLink.exe    | 06.07.2022 6:19  | Aplikace         | 180 kB   |
| 🙀 install_license_server.exe     | 06.07.2022 6:19  | Aplikace         | 180 kB   |
| License_Administration_Guide.pdf | 30.03.2021 23:49 | Microsoft Edge P | 2 479 kB |
| 🚾 ReadThisFirst.pdf              | 08.06.2022 22:08 | Microsoft Edge P | 178 kB   |
| 😡 setup.exe                      | 06.07.2022 6:17  | Aplikace         | 180 kB   |
| 😫 setup-trial.exe                | 06.07.2022 6:19  | Aplikace         | 180 kB   |

## 2) v 1. panelu nechat "Instal new software" a kliknete Next

|                          | Creo Installation Assistant - Creo 9.0.1.0                       | 0 - x |
|--------------------------|------------------------------------------------------------------|-------|
| Introduction             | s ntc                                                            |       |
| Software<br>Agreement    | ♥ bic                                                            |       |
| Licenses                 | Welcome to the Creo Installation Assistant                       |       |
| Application<br>Selection | Select a task:                                                   |       |
| Customize<br>Application | [install new software] Orecompose means an existing installation |       |
| Installation             |                                                                  | 1     |
| Finish                   |                                                                  |       |
|                          |                                                                  |       |
|                          |                                                                  |       |
|                          | (easy)                                                           | 0     |
|                          |                                                                  |       |
|                          |                                                                  |       |
|                          |                                                                  | Next  |

3) v 2. panelu zatrhnout odsouhlasit dole 2x licenční podmínky a opět Next

| ✓ Introduction           | 😒 ptc                                                                                                    |
|--------------------------|----------------------------------------------------------------------------------------------------|
| Software<br>Agreement    |                                                                                                    |
| Licenses                 | Software License Agreement                                                                                                    |
| Application              | To continue, you must read and accept the terms of the software license agreement.                                                                                                    |
| Selection                | PTC CUSTOMER AGREEMENT                                                                                                    |
| Customize<br>Application | THIS PTC CUSTOMER AGREEMENT ("AGREEMENT") IS A LEGAL AGREEMENT BETWEEN THE INDIVIDUAL, OR THE COMPANY OR OTHER<br>ORGANIZATION ON WHOSE BEHALF SUCH INDIVIDUAL ACCEPTS THIS AGREEMENT, THAT EITHER (A) CLICKS THE "I ACCEPT" BUTTON BELOW OR<br>(B) INSTALLS, ACCESSES, OR USES ANY SOFTWARE OR DOCUMENTATION FROM PTC ("CUSTOMER"), AND PTC INC. OR, IF THE PURCHASE WAS |
| Installation             | ptc-affiliates_, THE PTC AFFILIATE DIST DOCUMENT AVAILABLE AT <u>https://www.ptc.com/en/documents/legal-agreements/</u>                                                                                                    |
| Finish                   | PLEASE READ THE TERMS AND CONDITIONS OF THIS AGREEMENT CAREFULLY BEFORE ACCEPTING THIS AGREEMENT. BY CLICKING ON THE "I<br>ACCEPT" BUTTON BELOW OR BY INSTALLING, ACCESSING, OR USING ANY SOFTWARE OR DOCUMENTATION FROM PTC, CUSTOMER HEREBY<br>AGREES TO BE BOUND BY THIS AGREEMENT AND REPRESENTS THAT IT IS AUTHORIZED TO DO SO.                                      |
|                          | IF YOU DO NOT AGREE TO ALL OF THE TERMS OF THIS AGREEMENT OR IF YOU DO NOT HAVE AUTHORITY TO BIND THE COMPANY OR OTHER ORGANIZATION ON WHOSE BEHALF YOU ARE ACCEPTING THIS AGREEMENT, CLICK THE "I DECLINE" BUTTON AND RETURN TO PTC THE SOCTIVATE AND DOCUMENTATION OF THE PROVIDED TOGETHER WITH THIS AGREEMENT IN ACCORDANCE WITH THE INSTRUCTIONS                     |
|                          | I accept the software license agreement. I decline the software license agreement.                                                                                                    |
|                          | By checking this box, I confirm that the software is being installed and used in compliance with the Export Agreement. I agree to the terms of the Export Agreement and the export terms of the above License Agreement.                                                                                                    |
|                          |                                                                                                    |
|                          |                                                                                                    |
|                          |                                                                                                    |

<u>B</u>ack <u>N</u>ext

- 4) ve 3. panelu nastavit licenční server
  - do pole *Source* zkopírovat (napsat): 7788@147.230.121.177
  - pokud je dostupný, po chvíli se v poli *Status* zobrazí *Available* a můžete kliknout na *Next*

|                          | Creo Installation Assistant -                                                                                                    | Creo 9.0.1.0                                                                                                    | 0 - ×     |
|--------------------------|----------------------------------------------------------------------------------------------------|----------------------------------------------------------------------------------------------------|-----------|
| ✓ Introduction           | 🗢 ptc                                                                                                    |                                                                                                    |           |
| ✓ Software<br>Agreement  |                                                                                                    |                                                                                                    |           |
| Licenses                 | License Identification                                                                                                    |                                                                                                    |           |
| Application<br>Selection | Don't have a license? Click here                                                                                                    |                                                                                                    |           |
| Customize<br>Application | License Sources<br>Detected license sources are listed below. Click the "Add License Sou<br>Click delete button to remove unwanted sources from the list. Enter<br>7789@bostname.or.enter.a.path.to.an existing node locked license f | urce" button to add more entries into the list.<br>an existing license server address such as<br>ile (or drag & drop the file) into the panel. |           |
| Installation             | Source                                                                                                    | Status                                                                                                    |           |
| Finish                   | 7788@147.230.121.177                                                                                                    | Available                                                                                                    | ×         |
|                          | Add License Source                                                                                                    |                                                                                                    |           |
|                          | Host ID: 98-E7-F4-8C-DF-F6                                                                                                    |                                                                                                    |           |
|                          | Options                                                                                                    |                                                                                                    |           |
|                          |                                                                                                    |                                                                                                    |           |
|                          |                                                                                                    |                                                                                                    |           |
|                          |                                                                                                    |                                                                                                    |           |
|                          |                                                                                                    |                                                                                                    |           |
|                          |                                                                                                    |                                                                                                    | Back Next |

- 5) čtvrtý panel nechat, jak je a kliknout **Next**
- 6) pátý panel nechat, jak je a kliknout *Install*
- 7) počkat na nainstalování a pak poslední panel ukončit Finish

| , Software<br>Agreement |                                                                                                    |                                                                                                    |          |       |
|-------------------------|----------------------------------------------------------------------------------------------------|----------------------------------------------------------------------------------------------------|----------|-------|
| ′Licenses               | Application Installat                                                                                                    | tion                                                                                                    |          |       |
| , Application           | Application                                                                                                    | Status                                                                                                    | Progress |       |
| Selection               | Creo 9 Platform Services                                                                                                    | Complete                                                                                                    | 100 %    | οx    |
|                         | Visual C++ Redistributables                                                                                                    | Installing Files                                                                                                    | %        | O X   |
| . Customize             | Creo Common Files                                                                                                    | Pending                                                                                                    | 1 %      | 0 X   |
| Application             | Creo Parametric                                                                                                    | Pending Prerequisite                                                                                                    | 0 %      | 0 X   |
|                         | Creo View Express                                                                                                    | Pending                                                                                                    | %        | O X   |
|                         | Diagnostic Tools                                                                                                    | Pending                                                                                                    | 1 %      |       |
| Installation            | Creo Thumbnail Viewer                                                                                                    | Pending                                                                                                    | 1 %      | 0 X   |
|                         | Creo 9 is full of productivity and usat<br>deliver your best designs in less time.<br>managing, manipulating and unders<br>continues to enhance tools for ergon<br>(MBD), simulation, generative design<br>manufacturing.<br>Click here to learn more about What | vility enhancements to help you<br>There are new tools for<br>tanding CAD models. Creo 9<br>nomics, Model-Based Definition<br>, and additive / subtractive<br>s New in Creo 9 |          |       |
|                         |                                                                                                    |                                                                                                    |          | CON 2 |

Back Finish